## GO by Spark - How to add or edit venues on Scribe the Venue Library?

GO Libraries have all staff, event, content, and venue data from the client that populates on guest facing materials. Users have the ability to add and edit library items through GO.

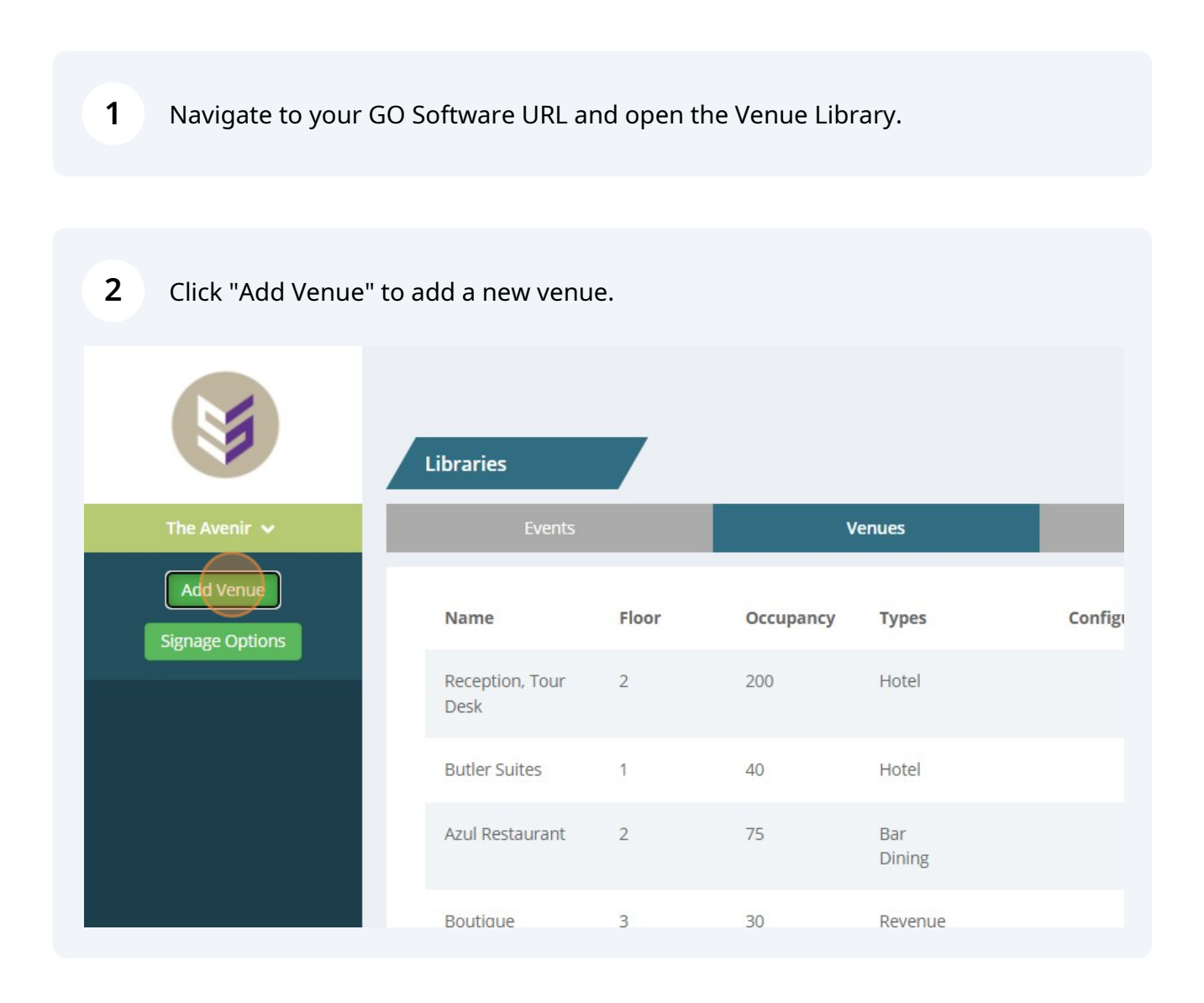

## **3** Complete all fields.

|           |                                              | Đ                  |            | 205 |
|-----------|----------------------------------------------|--------------------|------------|-----|
| Libraries | Create Venue                                 | × ^                |            |     |
| Events    | Namo                                         |                    |            |     |
| Name      |                                              |                    | Bookable   | Hic |
|           | Deck<br>0                                    |                    | 쓭          |     |
|           | Venue Attributes<br>No attribute files added | <u>Upload File</u> | 201<br>00  |     |
|           | Types                                        |                    | <u>111</u> |     |
| Boutique  | Bar Dining                                   |                    | 솯          |     |

## 4 Click "Submit" when all information is added.

|   | Venue Attributes                                                      |                                                          | Upload File | t Staff     |        |         |        |
|---|-----------------------------------------------------------------------|----------------------------------------------------------|-------------|-------------|--------|---------|--------|
| l | No attribute files added                                              |                                                          | - 1         | Bookable    | Hidden | Signage | Images |
| l | Bar Entertainment                                                     | Dining Hotel                                             |             | 205<br>800  |        |         |        |
| l | Recreation Location                                                   | Revenue                                                  |             | 錔           |        |         |        |
|   | <ul> <li>Unassigned</li> <li>Fwd</li> <li>Mid</li> <li>Aft</li> </ul> | <ul> <li>Unassigned</li> <li>Prt</li> <li>Stb</li> </ul> |             | 2 <u>05</u> |        |         |        |
| l | Display Options 🔺                                                     |                                                          |             | *           |        |         |        |
| Ļ | _                                                                     |                                                          | Submit      | 205<br>100  |        |         |        |
|   | r                                                                     | Dising                                                   |             | 245         |        |         | 0      |

| <b>b</b> To edit an existing venue, simply click on the venue to edit. |        |                         |       |           |               |                |        |  |  |
|------------------------------------------------------------------------|--------|-------------------------|-------|-----------|---------------|----------------|--------|--|--|
|                                                                        |        | Libraries               |       |           |               |                |        |  |  |
|                                                                        | Events |                         | V     | enues     | Content       |                |        |  |  |
| s                                                                      |        | Name                    | Floor | Occupancy | Types         | Configurations | Bookat |  |  |
|                                                                        |        | Reception, Tour<br>Desk | 2     | 200       | Hotel         |                | 쓭      |  |  |
|                                                                        |        | Butler Suites           | 1     | 40        | Hotel         |                |        |  |  |
|                                                                        |        | Azul Restaurant         | 2     | 75        | Bar<br>Dining |                | 쓭      |  |  |
|                                                                        |        | Boutique                | 3     | 30        | Revenue       |                | **     |  |  |
|                                                                        |        |                         |       |           |               |                |        |  |  |

6

í

Make the corresponding changes and click "Submit".

|     | -                          |                                                          | Lipland File |          |        | Chaff   |        |
|-----|----------------------------|----------------------------------------------------------|--------------|----------|--------|---------|--------|
| LS. | No attribute files added   |                                                          |              |          |        |         |        |
|     | Types                      |                                                          |              | Bookable | Hidden | Signage | Images |
|     | Bar<br>Entertainment       | <ul><li>□ Dining</li><li>✓ Hotel</li></ul>               |              | *        |        |         |        |
| l   | Location                   | Revenue                                                  |              |          |        |         |        |
| l   | Unassigned     Fwd     Mid | <ul> <li>Unassigned</li> <li>Prt</li> <li>Stb</li> </ul> |              | *        |        |         |        |
|     | Display Options 🔺          |                                                          |              |          |        |         |        |
|     |                            |                                                          | Submit       | *        |        |         |        |
|     |                            |                                                          |              |          |        |         |        |
|     | r pr                       | Dising                                                   |              | 205      |        |         | 0      |

Tip! Click "Export to CSV" in the bottom left corner if you want to download all venue data to a CSV file.